### UCHi.RU

# Инструкция по работе с сервисом **домашних** заданий из упражнений

Авторские задания Учи.ру по школьной программе для 5–11 классов

| Новое зада                                                         | ние                                                   |
|--------------------------------------------------------------------|-------------------------------------------------------|
| 5 класс ~ × Математи                                               | ика 🗸 🗙                                               |
| Q Поиск темы                                                       | Умножение натуральных чисел.<br>умножения             |
| < Натуральные ч                                                    |                                                       |
| Умножение натуральных<br>чисел.<br>Переместительное                | Упражнение 1                                          |
| свойство умножения                                                 | Заполни пропуски.                                     |
| Ряд натуральных чисел.<br>Десятичная система<br>записи натуральных | Выбери верный вариант ответа из спис                  |
| чисел                                                              | Умножить число ${f m}$ на натуральное чис.            |
| Сложение натуральных<br>чисел и его свойства                       | которых равно 🔍 . Выражение 🔍                         |
| Вычитание натуральных<br>чисел и его свойства                      | произведением чисел ${f m}$ и ${f n}$ . Числа ${f m}$ |

### Оглавление

| 1. Как перейти в сервис домашних заданий        | 3  |
|-------------------------------------------------|----|
| 2. Как выдать домашнее задание                  | 4  |
| Шаг 1. Соберите новое задание из упражнений     | 5  |
| Шаг 2. Задайте настройки                        | 9  |
| Шаг 3. Отправьте задание ученикам               | 10 |
| 3. Где посмотреть выданные задания              | .2 |
| 4. Как посмотреть статистику выполнения заданий | 4  |

## 1. Как перейти в сервис домашних заданий

Чтобы задать домашнюю работу ученикам, выберите в левом меню **Мои задания** из упражнений

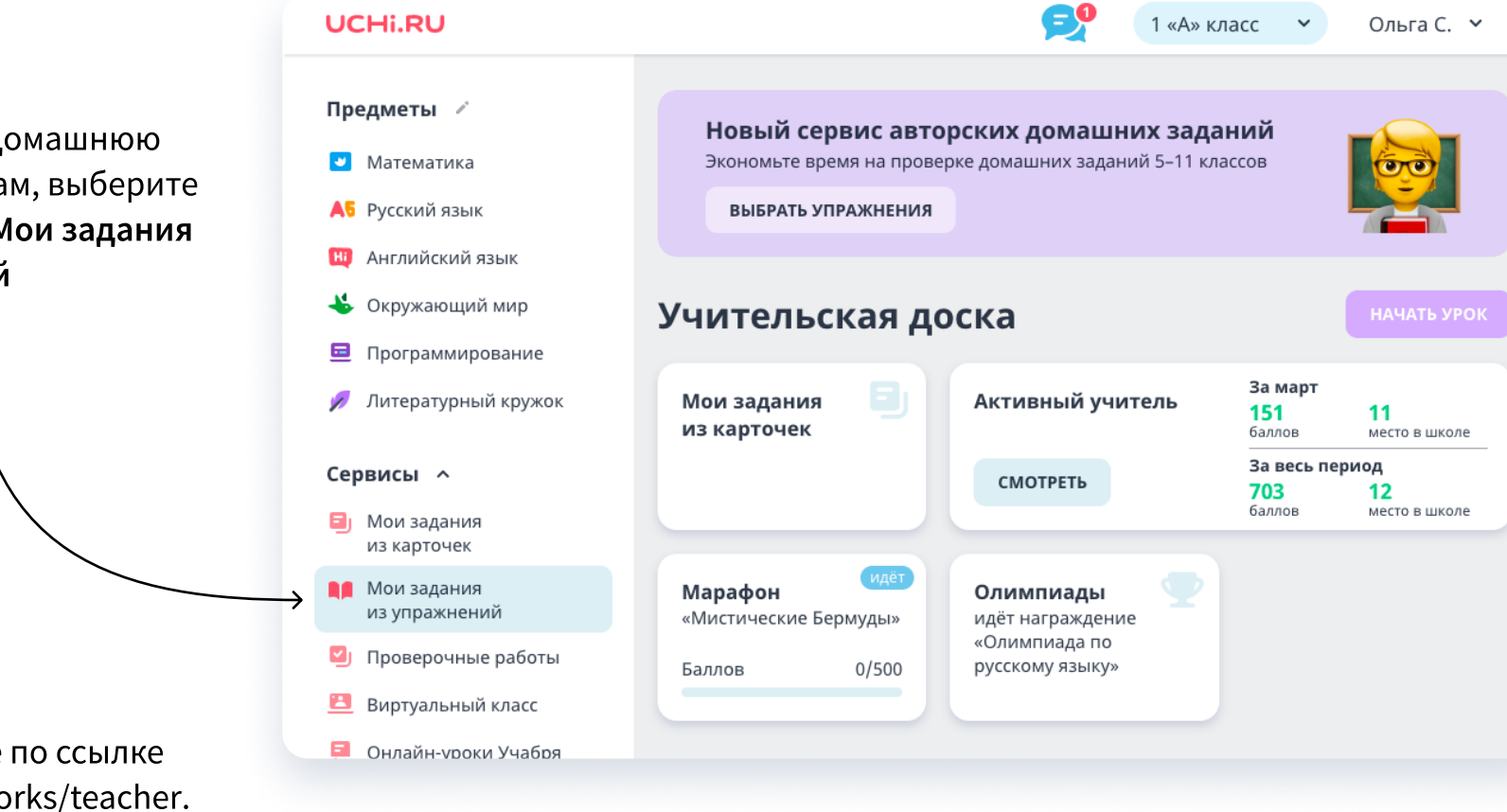

Или перейдите по ссылке <u>uchi.ru/homeworks/teacher</u>.

## 2. Как выдать домашнее задание

Чтобы создать домашнюю работу и отправить ее ученикам:

- добавьте упражнения в задание;
- настройте условия выполнения;
- выберите или добавьте класс, который получит задание.

| UCHi.RU                                                      |                                                                   | Мои задания | Мои классы | Помощь |
|--------------------------------------------------------------|-------------------------------------------------------------------|-------------|------------|--------|
| 🖿 Мои задания                                                |                                                                   |             |            |        |
| <b>Создайте но</b><br>На этой странице появят                | в <b>ое домашнее задание</b><br>ся все задания, которые вы создад | ците.       |            |        |
|                                                              | здать задание                                                     |             |            |        |
|                                                              |                                                                   |             |            |        |
| а начала нажмите <b>Создать задание</b><br>странице сервиса. |                                                                   |             |            |        |

### Шаг 1. Соберите новое задание из упражнений

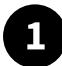

### Выберите класс и предмет.

Выберите класс 🗸

Выберите предмет ^ Математика Русский язык Английский язык Информатика Биология География Физика Обществознание

Выберите тему в каталоге слева, чтобы просмотреть упражнения по ней, или воспользуйтесь поисковой строкой.

#### **Q** Поиск темы

#### Натуральные числа

Натуральные числа. Сложение и вычитание

Натуральные числа. Умножение и деление

Единицы измерения

Геометрия

Делимость чисел

Обыкновенные дроби

Десятичные дроби

Отношения, пропорции, проценты

Разное

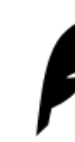

Выберите тему в списке слева,

соответствующие в

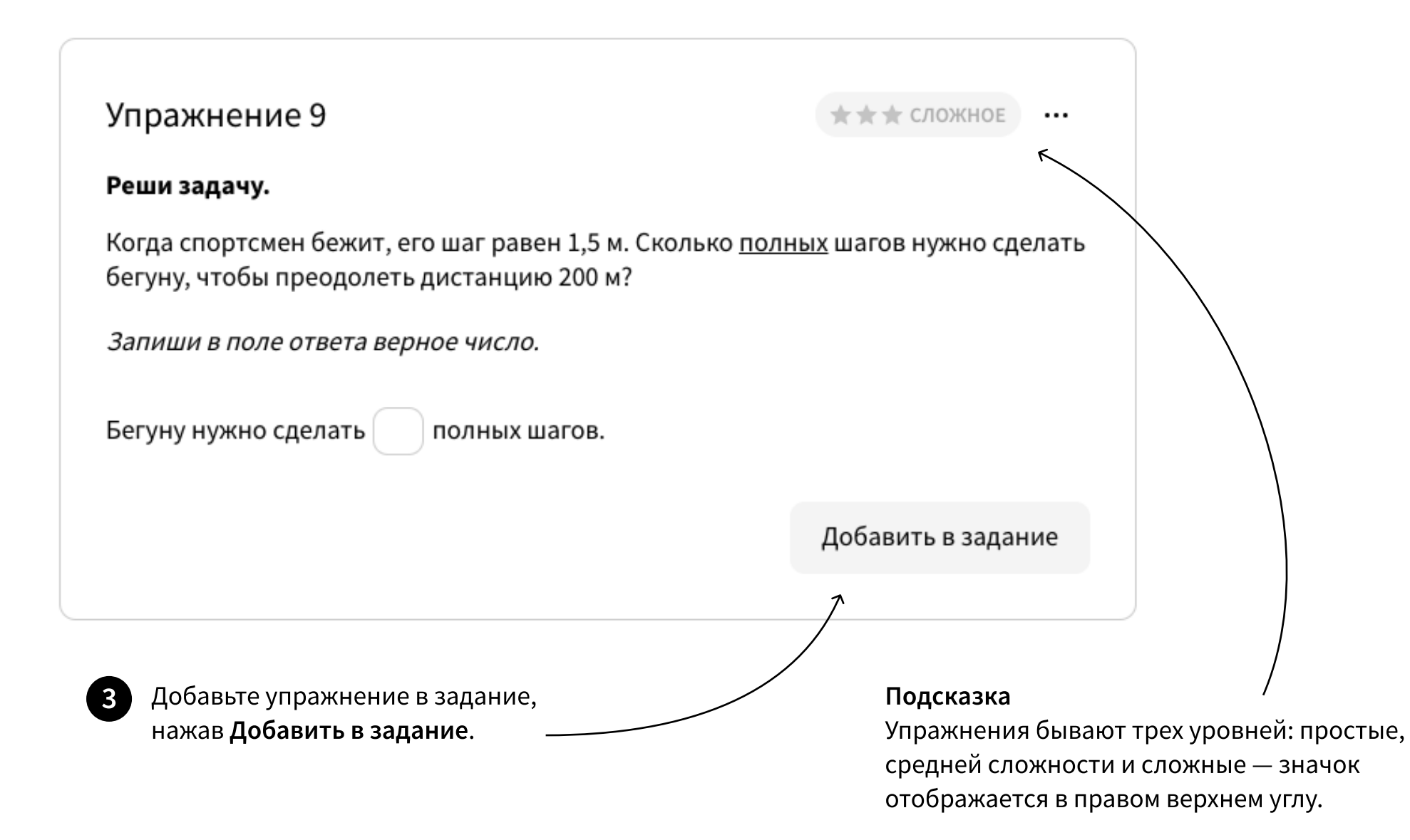

| в самом верху.                                                                                                    |                                                                                                    |                                                                          |                    |
|----------------------------------------------------------------------------------------------------|----------------------------------------------------------------------------------------------------|--------------------------------------------------------------------------|--------------------|
| JCHi.RU                                                                                                    | <b>4 y</b><br>0ч                                                                                    | пражнения<br>иистить Предпросмотр                                        | Собрать задание —> |
| < Десятичные др                                                                                                    |                                                                                                    |                                                                          |                    |
| Десятичная запись<br>дробных чисел                                                                                                    | Упражнение 11                                                                                       |                                                                          |                    |
| Сравнение десятичных<br>дробей                                                                                                    | Реши задачу.                                                                                        | 🛕 Сообщить о                                                             | бошибке в задании  |
| Сложение и вычитание<br>десятичных дробей<br>Приближенные<br>значения чисел.<br>Округление чисел<br>Умножение десятичных<br>дробей на натуральные | Семья Ивановых ехала на трейле<br>проехала семья?<br>Запиши в поле ответа число и ед<br>Введи ответ | ере 5,6 ч со скоростью 67,8 км/ч. Ка<br>диницу измерения через пробел. Н | кое расстояние     |
| числа<br>Деление десятичных<br>дробей на натуральные<br>числа                                                                                     |                                                                                                    |                                                                          | Убрать из задания  |
| Умножение десятичных<br>дробей                                                                                                    | Упражнение 12                                                                                       |                                                                          |                    |
| Деление десятичных<br>дробей 4                                                                                                    | Реши задачу.                                                                                        |                                                                          |                    |

сообщите нам: наведите курсор на ••• в правом верхнем углу и кликните по всплывающему сообщению.

## Шаг 2. Задайте настройки

Вам доступны четыре параметра.

Убедитесь, что выбрали нужные упражнения и выставили необходимые настройки, и нажмите **Подтвердить**.

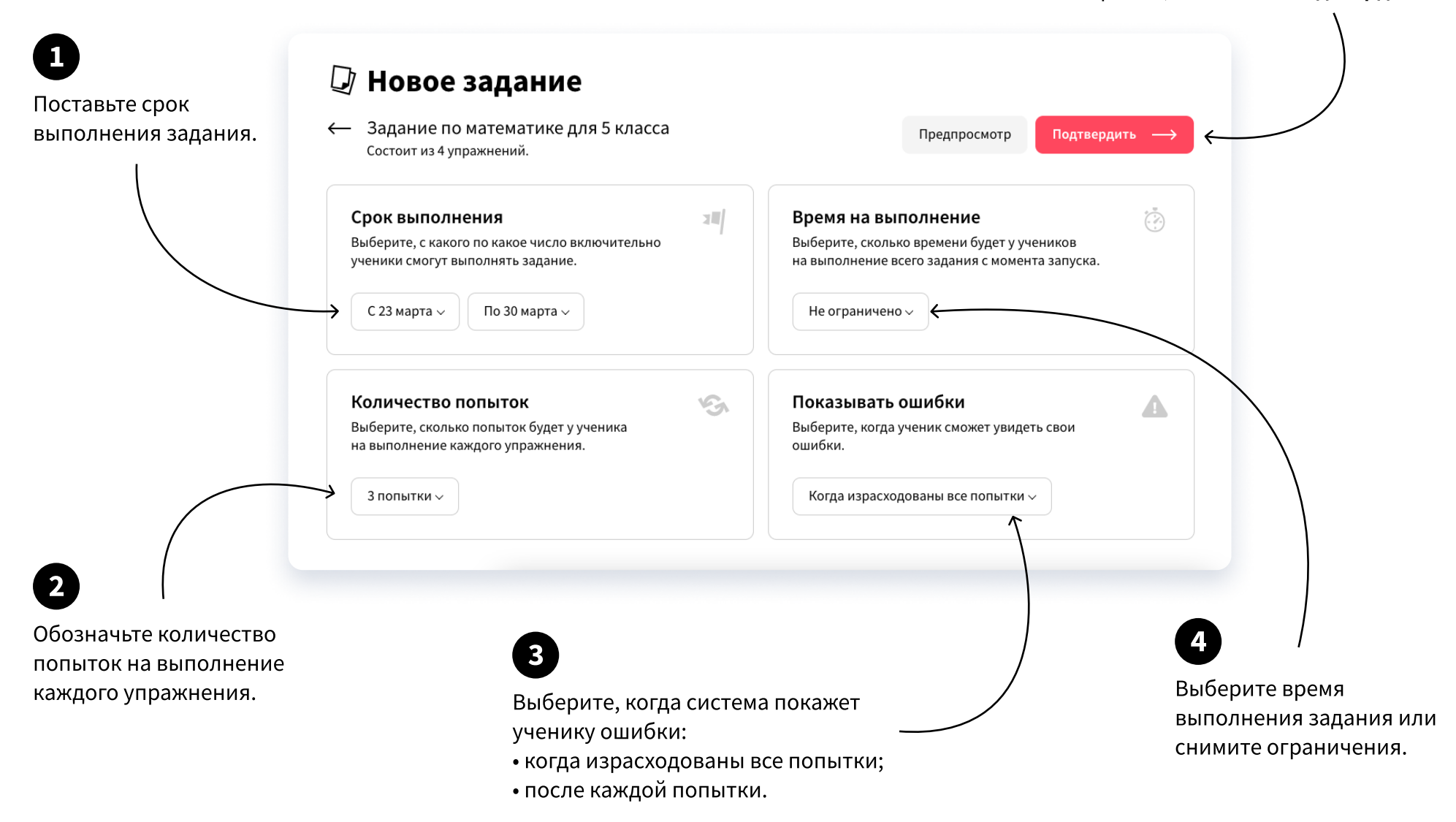

## Шаг 3. Отправьте задание ученикам

Если у вас есть классы на платформе Учи.ру, они будут отображаться в списке доступных классов. Вы можете выдать задание как всему классу, так и отдельным ученикам, а также добавить новых, просто отправив им ссылку на задание. Они прикрепятся к классу автоматически, когда выполнят домашнюю работу (если не прикреплены к классу другого учителя). Ученики увидят ваше задание в разделе Задания от учителя личного кабинета.

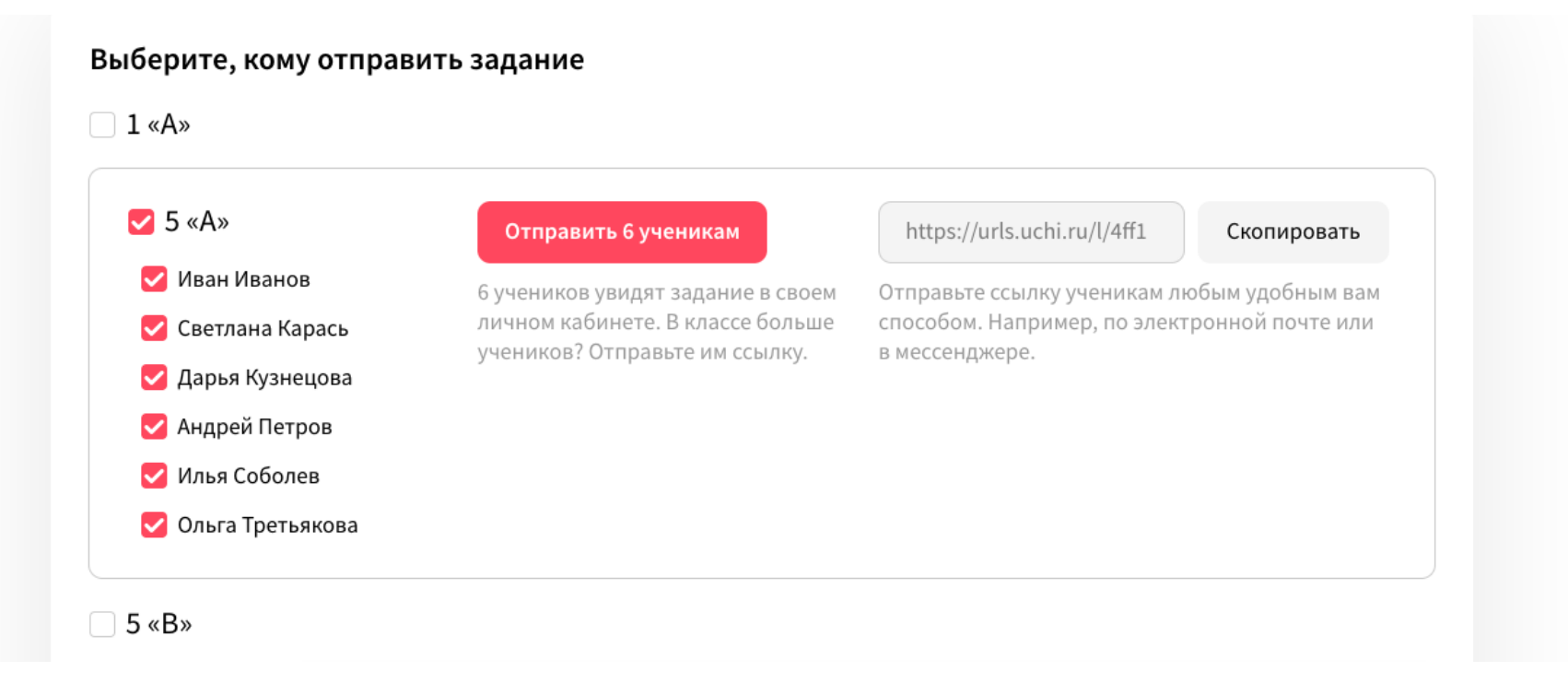

Если вы еще не добавляли класс на платформу, вводить каждого ученика не требуется. Нажмите **Добавить новый класс**, укажите цифру и букву и нажмите **Добавить класс**.

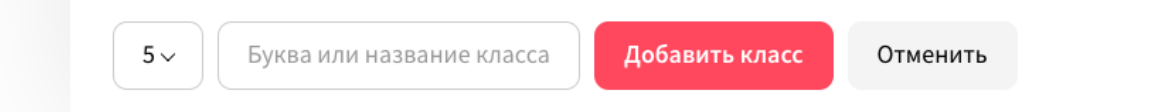

Отметьте добавленный класс галочкой и отправьте полученную ссылку ученикам любым удобным вам способом. Все ученики, выполнившие задание, автоматически прикрепятся к классу.

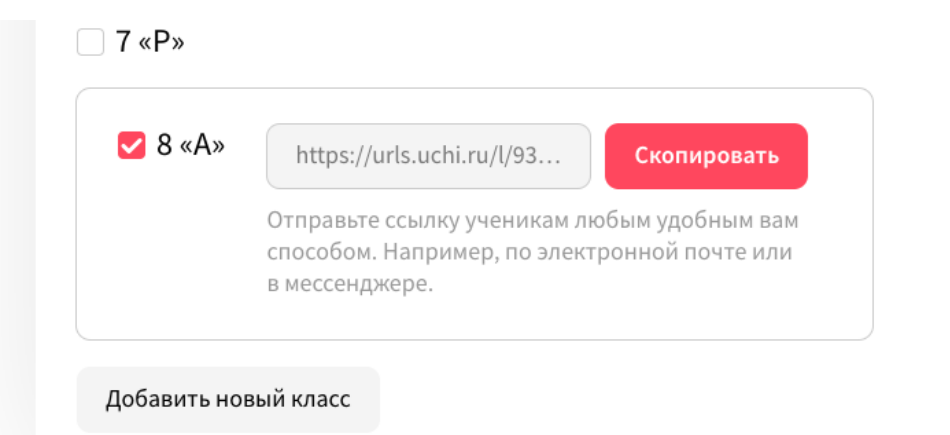

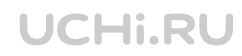

## 3. Где посмотреть выданные задания

Все созданные задания отображаются на главной странице сервиса. Для удобства вы можете сортировать их по классам и предметам.

| 🖬 Мои за                                                           | цания                                                                            |  |                 |
|--------------------------------------------------------------------|----------------------------------------------------------------------------------|--|-----------------|
| Выберите класс ∨                                                   | Выберите предмет ~                                                               |  | Создать задание |
| Задание на 30 ма                                                   | ота для 8 «А»                                                                    |  |                 |
| Состоит из 5 упражнен                                              | ій по математике для 5 класса.                                                   |  |                 |
| ▶ <u>Предпросмотр</u> и <u>По</u>                                  | ка никто не выполнил задание                                                     |  |                 |
| Задание на 25 ма                                                   | ота для 1 «А»                                                                    |  |                 |
|                                                                    |                                                                                  |  |                 |
| Состоит из 5 упражнен                                              | ій по английскому языку для 5 класса.                                            |  |                 |
| Состоит из 5 упражнені<br>▶ Предпросмотр и 1 у                     | ій по английскому языку для 5 класса.<br>ченик выполнил задание                  |  |                 |
| Состоит из 5 упражнени<br>Предпросмотр II 1 у<br>Задание на 23 мај | ий по английскому языку для 5 класса.<br>ченик выполнил задание<br>ота для 1 «А» |  |                 |

Откройте выданное задание, чтобы посмотреть информацию: кому и с какими настройками оно отправлено и как ученики с ним справляются. Также вы можете удалить созданное ранее задание — это действие необратимо.

|                                                                                                    |                                                                                                    |                                                                                                    | Предпросмотр                                         |
|----------------------------------------------------------------------------------------------------|----------------------------------------------------------------------------------------------------|----------------------------------------------------------------------------------------------------|------------------------------------------------------|
| дание на 30 марта для 5                                                                                                    | «A»                                                                                                    |                                                                                                    |                                                      |
| тоит из 5 упражнений по матема                                                                                                    | тике для 5 класса.                                                                                                    |                                                                                                    |                                                      |
| 23 — 30 мар. 🛛 🔅 Время не огран                                                                                                    | ничено i З попытки 🛕 Ошибки вид                                                                                                 | ны, когда попытки израсходова                                                                                | ЧЫ                                                   |
|                                                                                                    |                                                                                                    |                                                                                                    |                                                      |
| Выберите, кому отправ                                                                                                    | ить задание                                                                                                    |                                                                                                    |                                                      |
|                                                                                                    |                                                                                                    |                                                                                                    |                                                      |
| 1 «A»                                                                                                    |                                                                                                    |                                                                                                    |                                                      |
|                                                                                                    |                                                                                                    |                                                                                                    |                                                      |
|                                                                                                    |                                                                                                    |                                                                                                    |                                                      |
| ✓ 5 «A»                                                                                                    | Отправить 6 ученикам                                                                                                    | https://urls.uchi.ru/l/4ff1                                                                                  | Скопировать                                          |
| ✓ 5 «А» ✓ Иван Иванов                                                                                                    | Отправить 6 ученикам<br>6 учеников увидят задание в своем                                                                       | https://urls.uchi.ru/l/4ff1<br>Отправьте ссылку ученикам л                                                   | Скопировать                                          |
| <ul> <li>✓ 5 «А»</li> <li>✓ Иван Иванов</li> <li>✓ Светлана Карась</li> </ul>                                                                 | Отправить 6 ученикам<br>6 учеников увидят задание в своем<br>личном кабинете. В классе больше                                   | https://urls.uchi.ru/l/4ff1<br>Отправьте ссылку ученикам л<br>способом. Например, по элект                   | Скопировать<br>юбым удобным вам<br>гронной почте или |
| <ul> <li>5 «А»</li> <li>Иван Иванов</li> <li>Светлана Карась</li> <li>Дарья Кузнецова</li> </ul>                                              | Отправить 6 ученикам<br>6 учеников увидят задание в своем<br>личном кабинете. В классе больше<br>учеников? Отправьте им ссылку. | https://urls.uchi.ru/l/4ff1<br>Отправьте ссылку ученикам л<br>способом. Например, по элект<br>в мессенджере. | Скопировать<br>юбым удобным вам<br>гронной почте или |
| <ul> <li>5 «А»</li> <li>Иван Иванов</li> <li>Светлана Карась</li> <li>Дарья Кузнецова</li> <li>Андрей Петров</li> </ul>                       | Отправить 6 ученикам<br>6 учеников увидят задание в своем<br>личном кабинете. В классе больше<br>учеников? Отправьте им ссылку. | https://urls.uchi.ru/l/4ff1<br>Отправьте ссылку ученикам л<br>способом. Например, по элект<br>в мессенджере. | Скопировать<br>юбым удобным вам<br>гронной почте или |
| <ul> <li>5 «А»</li> <li>Иван Иванов</li> <li>Светлана Карась</li> <li>Дарья Кузнецова</li> <li>Андрей Петров</li> <li>Илья Соболев</li> </ul> | Отправить 6 ученикам<br>6 учеников увидят задание в своем<br>личном кабинете. В классе больше<br>учеников? Отправьте им ссылку. | https://urls.uchi.ru/l/4ff1<br>Отправьте ссылку ученикам л<br>способом. Например, по элект<br>в мессенджере. | Скопировать<br>юбым удобным вам<br>гронной почте или |

### **UCHI.RU**

## 4. Как посмотреть статистику выполнения заданий

Когда ученики начнут выполнять задание, на его странице появится статистика. Здесь можно увидеть сводку по всем ученикам и конкретному классу, статус каждого ребенка, рекомендуемую сервисом оценку и полученные баллы.

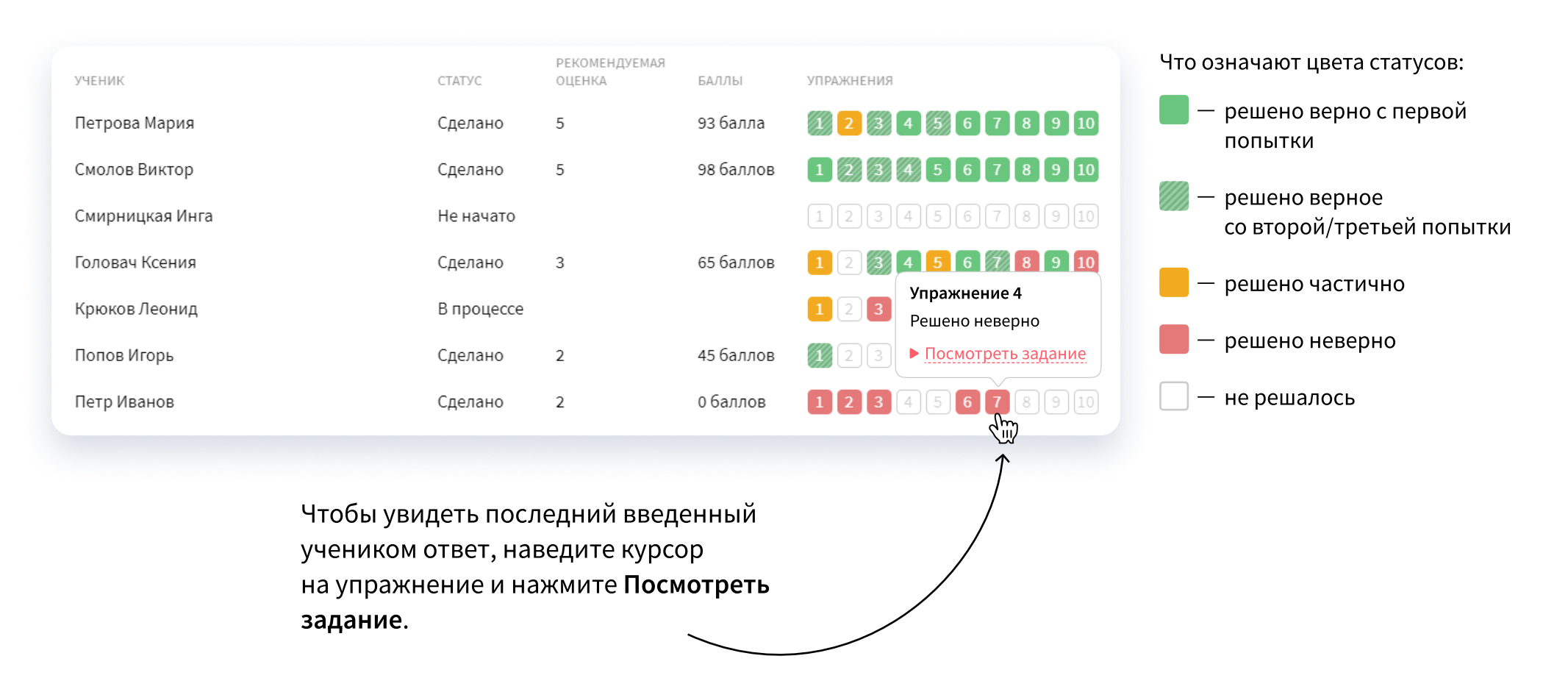